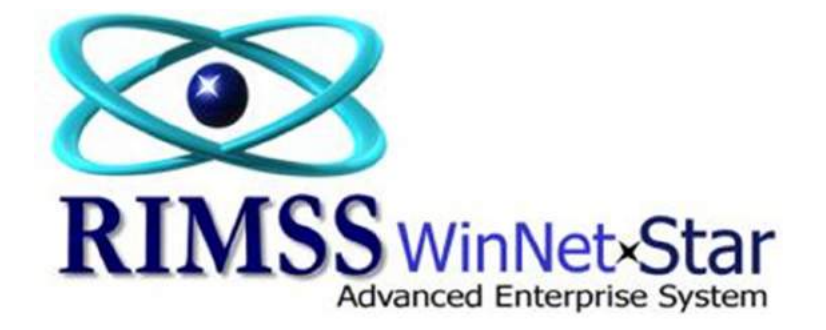

WG Sales Order

**Using Deposit Feature** 

**RIMSS**, Inc

The Deposit Feature can be used on a WG Sales Order to record a Deposit of Funds from a Customer:

- 1. A Deposit can be taken on the WG Sales Order, which automatically creates and settles a WG Invoice for the funds. The settlement of the WG invoice will apply the funds just as a regular WG Invoice does. The Deposit is credited into the Sales Order Deposit liability account.
- 2. The WG Sales Order will show the amount of the Original Deposit, Deposit Applied and the Unused Deposit.
- 3. When the Customer purchases the item(s) on the WG Sales Order, the order is converted to an Invoice and is settled as usual. The amount of the Unused Deposit is automatically applied to the settlement pop-up and will be used to settle the purchase (can be used with other payment methods if necessary). The Deposit is debited into the Sales Order Deposit liability account.
- 4. If there is an "Unused Deposit" amount on a WG Sales Order, the remaining deposit amount can be "Returned" to the Customer using the "Return Deposit" button on the WG Sales Order.

See example screen shots below.

| IMSS WinNetSta  | x New Who      | leopod Sales ( | order        |                         |                    |                   |                    |                      | - <b>Me</b> tro | 3 41                  |             |            |                   |               |         |
|-----------------|----------------|----------------|--------------|-------------------------|--------------------|-------------------|--------------------|----------------------|-----------------|-----------------------|-------------|------------|-------------------|---------------|---------|
| ave Save and    | Close Sav      | e and New      | Print Void   | Capture Signi           | sture              |                   |                    |                      |                 |                       |             |            |                   |               |         |
| General         | Attachment     | •              |              |                         |                    |                   |                    |                      |                 |                       |             |            |                   |               |         |
| ocument Type:   | Sales Order    | Do             | cument #: 0  |                         | Invoice #:         | 0                 | Docume             | nt Date: 1/          | 7/2011          |                       |             |            |                   |               |         |
| Status:         | Open           | Custo          | mer PO#:     |                         | Salesman:          | Chris Coleman     | CC Aut             | 1. #:                |                 |                       |             |            |                   |               |         |
| Memo:           |                |                | -            |                         |                    |                   |                    |                      |                 |                       |             |            |                   |               |         |
| Customer Name   | and Address    |                |              | Shir                    | oino Informa       | tion              |                    |                      |                 |                       |             |            |                   |               |         |
| Name            | Derek Close    |                |              |                         |                    | Thisping Matheads | r                  |                      | (2)             |                       |             |            |                   |               |         |
| Address 1:      | 109 Jackson    | Hil Lanerrrr   |              |                         |                    | Shipping Method:  | 1/2/2011           |                      |                 |                       |             |            |                   |               |         |
| Address 2:      |                |                |              | -                       |                    | Address 1:        | 1313 Modking       | bird Laner NE        | w 🖂             |                       |             |            |                   |               |         |
| City:           | Boerne         |                |              |                         |                    | Address 2:        | This is NEW        |                      |                 |                       |             |            |                   |               |         |
| State:          | TX             | Zip Code:      | 78001        |                         | (                  | City:             | San Antonio        |                      |                 |                       |             |            |                   |               |         |
| Primary Contact | : Clow, Derei  | (321) 332-88   | 00           |                         | 1                  | State:            | TX Z               | ip Code:             | 78258           |                       |             |            |                   |               |         |
| ide Customer Ir | nformation (F9 | )              |              |                         |                    |                   |                    |                      |                 |                       |             |            |                   |               |         |
| m Number (Ctri  | N0:            |                | F2<br>Cus    | Find F3-<br>tomer Misc. | Add F4<br>Chrgs Se | Item<br>arch      | F6-Add<br>Wholegoo | d F7-Add<br>Trade-In |                 | F10-Apply<br>Discount |             |            |                   |               |         |
| A Type          | Item Na        | mber           | Description  | Quan                    | tity Price         | Amour             | t Discount         | Subtotal 1           | Tax Group       | Sales Tax             | Total       | Back Order | BO/DS<br>Subtotal | BO/DS Tax     | BO/DS T |
| Wholeo          | ood (446) TI   | RAVIO          | TRUXX(456456 | 456)                    | 1.0 51             | 5.000.00 \$15.0   | 0 0.00 %           | \$15.0               | T GROUP2        | \$0.00                | \$15,000.01 | 0          | 0 \$0.0           | 0 \$0.0       | 6       |
|                 |                |                |              |                         |                    |                   |                    |                      |                 |                       |             |            |                   |               | 1       |
| Y               |                |                |              |                         |                    | 11                |                    |                      |                 |                       |             |            |                   |               |         |
| ·               | Available      | Items and D    | rop Ships    | 1                       | Back Order         | •                 |                    | Total                | 1               |                       |             |            | in r              | Customer D    | eposit  |
|                 | Taxable        | Non-Tax.       | Total        | Taxable                 | Non-Tax.           | Total             | Taxable            | Non-Tax.             | Total           |                       |             |            | Ori               | ginal Deposit | \$0.0   |
| Sub Total       | \$0.00         | \$15,000.00    | \$15,000.00  | \$0.00                  | \$0.0              | 0 \$0.00          | \$0.00             | \$15,000.0           | \$15,000.00     |                       |             |            | De                | posit Applied | \$0.0   |
| Tax             | \$0.00         |                | \$0.00       | \$0.00                  |                    | \$0.00            | \$0.00             |                      | \$0.00          |                       |             |            | Unr               | used Deposit  | \$0.    |
|                 | 60.00          | £15,000,00     | £15,000,00   | 60.00                   | 60.0               | 60.00             | 60.00              | \$15,000.0           | 615 000 00      |                       |             |            |                   |               |         |

A Wholegood Sales Order with 1 WG unit for \$15,000.00 non-taxable. You can use the "Create Deposit" feature to capture a Deposit.

| THE REPORT OF THE PARTY OF THE PARTY OF THE | New Wholego                                                              | od Sales Order                                                                                |                                     |                                                |                                         |                                    |                                         |           |            |            |                                   |                                               |                      |
|----------------------------------------------------------------------------------------------------|--------------------------------------------------------------------------|-----------------------------------------------------------------------------------------------|-------------------------------------|------------------------------------------------|-----------------------------------------|------------------------------------|-----------------------------------------|-----------|------------|------------|-----------------------------------|-----------------------------------------------|----------------------|
| ave Save and                                                                                                    | Close Save an                                                            | d New Print Void                                                                              | Capture Sign                        | ature                                          |                                         |                                    |                                         |           |            |            |                                   |                                               |                      |
| General                                                                                                    | Attachments                                                              |                                                                                               |                                     |                                                |                                         |                                    |                                         |           |            |            |                                   |                                               |                      |
| ocument Type:                                                                                                    | Sales Order                                                              | Document #: 0                                                                                 |                                     | Invoice #:                                     | 0                                       | Document Dat                       | : 1/7/2011 💌                            | 1         |            |            |                                   |                                               |                      |
| Status:                                                                                                    | Open                                                                     | Customer PO#:                                                                                 |                                     | Salesman:                                      | Chris Coleman                           | CC Auth. #:                        |                                         |           |            |            |                                   |                                               |                      |
| Memo:                                                                                                    |                                                                          |                                                                                               |                                     |                                                |                                         |                                    |                                         | Ĩ         |            |            |                                   |                                               |                      |
| Customer Name                                                                                                    | and Address                                                              |                                                                                               | Shi                                 | xoina Informatic                               | 20                                      |                                    |                                         |           |            |            |                                   |                                               |                      |
| Name:                                                                                                    | Derek Clow                                                               |                                                                                               |                                     | thin To Shi                                    | inning Methods                          |                                    |                                         | 1         |            |            |                                   |                                               |                      |
| Address 1:                                                                                                    | 109 Jackson Hi                                                           | Lanermr                                                                                       |                                     | sipito an                                      | ioment Date:                            | 1/7/2011                           |                                         |           |            |            |                                   |                                               |                      |
| Address 2:                                                                                                    |                                                                          |                                                                                               |                                     | Ad                                             | dress 1:                                | 1313 Modenshird La                 | er NEW                                  |           |            |            |                                   |                                               |                      |
| City:                                                                                                    | Boerne                                                                   |                                                                                               |                                     | Ad                                             | dress 2: Crea                           | ate Deposit                        |                                         |           |            |            |                                   |                                               |                      |
| State:                                                                                                    | TX Zp                                                                    | Code: 78001                                                                                   |                                     | Ct                                             | y:                                      |                                    |                                         | 1         |            |            |                                   |                                               |                      |
| Primary Contact:                                                                                                    | Clow, Derek (3                                                           | 21) 332-8800                                                                                  |                                     | Sa                                             | ste: D                                  | eposit Amount \$10,0               | 00.00                                   | 1         |            |            |                                   |                                               |                      |
| Hide Customer In                                                                                                    | formation (F9)                                                           |                                                                                               |                                     | _                                              |                                         |                                    |                                         |           |            |            |                                   |                                               |                      |
|                                                                                                    |                                                                          |                                                                                               | 12.End E2.                          |                                                |                                         | ок                                 | Cancel                                  | Ellipson  |            |            |                                   |                                               |                      |
| and the surface of the lot                                                                                                    | N):                                                                      | (                                                                                             | ustomer Msc.                        | Chrgs Sear                                     | б                                       |                                    |                                         | Discount  |            |            |                                   |                                               |                      |
| em number (Ctri-                                                                                                    |                                                                          |                                                                                               |                                     | tity Price                                     | Amount                                  | t Discount Subt                    | tal Tax Group                           | Sales Tax | Total      | Back Order | BO/DS B                           | O/DS Tax                                      | BO/DS T              |
| A Type                                                                                                    | Item Numb                                                                | er Description                                                                                | Quar                                | trees, the second second                       |                                         |                                    |                                         |           |            |            | Subtotal                          |                                               |                      |
| A Type                                                                                                    | Item Numb                                                                | er Description                                                                                | Quar                                | 1.0 415                                        | 000.00 015.00                           | 0.00 % 415                         | a ST CROUP2                             | 10.00     | 415,000,0  | 0 00       | £0.00                             | 40.00                                         |                      |
| A Type<br>P Wholego                                                                                                    | Item Numb<br>ood (446) TRAV                                              | er Description<br>10 TRUCK(4564                                                               | Quar<br>56456)                      | 1.0 \$15,                                      | 000.00 \$15,00                          | 0.00 % \$15                        | 0 ST GROUP2                             | \$0.00    | \$15,000.0 | 0.0        | \$0.00                            | \$0.00                                        |                      |
| A Type<br>P<br>U Wholege                                                                                                    | Item Numb                                                                | er Description<br>10 TRUCK(4564                                                               | Quar<br>56456)                      | 1.0 \$15,                                      | 000.00 \$15,00                          | 0 0.00 % \$15                      | 0 ST GROUP2                             | \$0.00    | \$15,000.0 | 0.0        | \$0.00                            | \$0.00                                        |                      |
| A Type<br>P<br>B Wholege                                                                                                    | Item Numb                                                                | er Description<br>10 TRUCK(4564                                                               | Quar<br>56-456)                     | 1.0 \$15,                                      | 000.00 \$15,00<br>II                    | 0.00 % \$15                        | 0 ST GROUP2                             | \$0.00    | \$15,000.0 | 0 0.0      | \$0.00                            | \$0.00                                        |                      |
| A Type<br>P Type<br>C Wholege                                                                                                    | Item Numb<br>ood (446) TRAV                                              | er Description<br>10 TRUCK(4564<br>ns and Drop Ships                                          | Quar<br>56456)                      | 1.0 \$15,<br>Back Orders                       | 000.00 \$15,00<br>II                    | )  0.00 % \$15                     | 0   ST GROUP2                           | \$0.00    | \$15,000.0 | 0 0.0      | \$0.00                            | \$0.00                                        | eposit               |
| A Type<br>P Type<br>C Wholege                                                                                                    | Item Numb<br>cod (446) TRAV<br>Available Iter<br>Taxable No              | er Description<br>10 TRUCK(4564<br>ms and Drop Ships<br>m-Tax. Total                          | Quar<br>56456)<br>Taxable           | 1.0 \$15,<br>Back Orders<br>Non-Tax.           | 000.00 \$15,00<br>II<br>Total           | 0 0.00 % \$15<br>To<br>Taxable Non | 0 ST GROUP2<br>tal<br>Tax. Total        | \$0.00    | \$15,000.0 | 0.0        | \$0.00                            | \$0.00<br>Istomer Do<br>I Deposit             | eposit<br>\$0        |
| A Type<br>P Type<br>B Wholege                                                                                                    | Item Numb<br>cod (446) TRAV<br>Available Iter<br>Taxable No<br>\$0.00 \$ | er Description<br>10 TRUCK(4564<br>ns and Drop Ships<br>n-Tax. Total<br>15,000.00 \$15,000.00 | Quar<br>56456)<br>Taxable<br>\$0.00 | 1.0 \$15,<br>Back Orders<br>Non-Tax.<br>\$0.00 | 000.00 \$15,00<br>II<br>Total<br>\$0.00 | 0.00 % \$15                        | tal<br>Tax. Total<br>000.00 \$15,000.00 | \$0.00    | \$15,000.0 | 0.0        | \$0.00<br>Cu<br>Origina<br>Depail | so.co<br>istomer De<br>I Deposit<br>t Applied | eposit<br>\$0<br>\$0 |

When you select the Create Deposit button, a pop-up allows you to record the Deposit amount. Select OK after you add the amount or Cancel to not create a deposit.

| MSS WinNetStar     | New Who      | legood Sales C  | Irder        |              |                     |                     |                      |             |   |    |              |                   |                 |        |
|--------------------|--------------|-----------------|--------------|--------------|---------------------|---------------------|----------------------|-------------|---|----|--------------|-------------------|-----------------|--------|
| ve Save and C      | Close Sav    | e and New       | Print Void   | Capture Sign | Settlement          |                     |                      |             | × | D  |              |                   |                 |        |
| General            | Attachment   | 8               |              |              |                     |                     |                      |             |   |    |              |                   |                 |        |
| cument Type: S     | ales Order   | Do              | ument #: 0   |              |                     | Taxable No          | n-Tax.               | Total       |   |    |              |                   |                 |        |
| Status: C          | inen         | Custo           | mer PO.#     |              | SubTotal            | \$0.00 \$1          | 10,000.00            | \$10,000.00 |   |    |              |                   |                 |        |
| Mana               | daren .      |                 |              |              | Total               | \$0.00 \$1          | 0,000.00             | \$10,000.00 |   |    |              |                   |                 |        |
| Memo:              |              |                 |              |              |                     |                     |                      |             |   |    |              |                   |                 |        |
| Customer Name a    | nd Address   |                 |              | Ship         | Cash                | \$0.00              |                      | -           |   |    |              |                   |                 |        |
| lame:              | Derek Clow   | i .             |              |              | Check               | \$0.00              | Check #              |             |   |    |              |                   |                 |        |
| ddress 1:          | 109 Jackso   | h Hill Lanerrrr |              |              | Credit Card         | \$0.00              | CC Type              | -           |   |    |              |                   |                 |        |
| ddress 2:          |              |                 |              |              | Contract in Transit | \$0.00              | Reference            | e           |   |    |              |                   |                 |        |
| ity:               | Boerne       |                 |              |              | Sales Order Deposit | 10.00               |                      | -           |   |    |              |                   |                 |        |
| tate:              | TX           | Zip Code:       | 78001        |              | Other               | \$0.00              | Reference            | e           |   |    |              |                   |                 |        |
| rimary Contact:    | Clow, Derei  | x (321) 332-88  | 00           |              | Mfg Credit          | \$0.00              | Type                 |             | ~ |    |              |                   |                 |        |
| ide Customer Info  | ormation (FS | )               |              |              | Total               | \$0.00              |                      |             |   |    |              |                   |                 |        |
| n bi mhar (Ctrl.b) |              |                 | F2           | Find F3-     | Change Due          | (\$10,000.00)       |                      |             |   |    |              |                   |                 |        |
| n number (Corris   | /*           |                 | Cust         | tomer Misc.  |                     | F8 - Save and Pri   | nt Receipt           |             |   |    |              |                   |                 |        |
| A Type             | Item N       | umber           | Description  | Quar         |                     | F9 - Cano           | el                   |             |   | al | Back Order   | BO/DS<br>Subtotal | BO/DS Tax       | BO/DS  |
| Wholegoo           | xd (446) T   | RAV10           | TRUCK(456456 | 456)         |                     | E10 - Cash ra Barto | unier Strandalia voe |             |   | 51 | 5,000.00 0.0 | 0 \$0             | .00 \$0.0       | 0      |
|                    |              |                 |              |              |                     |                     |                      |             |   |    |              |                   |                 |        |
| [                  |              |                 |              |              |                     |                     |                      |             |   |    |              |                   |                 |        |
|                    | Available    | Items and D     | rop Ships    |              | <b>C</b> +          |                     |                      |             |   |    |              |                   | Customer D      | eposit |
| Т                  | axable       | Non-Tax.        | Total        | Taxable      |                     |                     |                      |             |   |    |              | 0                 | riginal Deposit | \$4    |
| Sub Total          | \$0.00       | \$15,000.00     | \$15,000.00  | \$0.00       |                     |                     |                      |             |   |    |              | D                 | eposit Applied  | \$     |
| Tax                | \$0.00       |                 | \$0.00       | \$0.00       |                     |                     |                      |             |   |    |              | Ur                | nused Deposit   | \$4    |

Once you hit OK on the Deposit pop-up, a Settlement box will appear where you can settle the Deposit amount to a WG Invoice document. Add the amount being deposited to the appropriate payment method and select F8-Save and Print Receipt to settle. Hit Cancel to cancel the Deposit transaction.

| UMSS WinNetS  | tar New Wh     | olegood Sales O | Irder        |             |      |                     |                  |         |              |             |        |    |                |                  |                  |         |
|---------------|----------------|-----------------|--------------|-------------|------|---------------------|------------------|---------|--------------|-------------|--------|----|----------------|------------------|------------------|---------|
| iave Save an  | nd Close Sav   | e and New       | Print Void   | Capture Sig | na   | Settlement          |                  |         |              |             | *      | D  |                |                  |                  |         |
| 🚺 General     | Attachmen      | ts              |              |             | 1    |                     |                  |         |              |             | -      |    |                |                  |                  |         |
| ocument Type  | : Sales Order  | Doc             | ument #: 0   |             |      | e da sul            | Taxable          | Non     | -Tax.        | Total       |        |    |                |                  |                  |         |
| Status        | Open           | Custo           | mer PO#:     |             | -11  | Subiotal            | \$0.00           | \$10    | ,000.00      | \$0.00      |        |    |                |                  |                  |         |
| Mamo          |                |                 |              |             | =11  | Total               | \$0.00           | \$10    | ,000.00      | \$10,000.00 |        |    |                |                  |                  |         |
| Piletino      | *              |                 |              |             |      |                     |                  |         |              |             |        |    |                |                  |                  |         |
| Customer Nam  | ne and Address |                 |              | 9           | Idir | Cash                | 1                | 0.00    |              | Longer of   |        |    |                |                  |                  |         |
| Name:         | Derek Clo      | N               |              |             | s    | Credit Card         | \$10,00          | 0.00    | Check #      | 1234567     |        |    |                |                  |                  |         |
| Address 1:    | 109 Jackso     | n Hill Lanerrrr |              | ***         |      | Customer Account    | -                | 0.00    | cc type      | 2           |        |    |                |                  |                  |         |
| Address 2:    |                |                 |              |             |      | Contract in Transit |                  | 0.00    | Reference    |             | +++    |    |                |                  |                  |         |
| City:         | Boerne         |                 |              |             |      | Sales Order Deposit |                  | 0.00    |              |             |        |    |                |                  |                  |         |
| State:        | TX             | Zip Code:       | 78001        |             |      | Other               | 1                | 0.00    | Reference    | e           |        |    |                |                  |                  |         |
| Primary Conta | ct: Clow, Dere | k (321) 332-88  | 00           |             |      | Mfg Credit          |                  | 0.00    | Туре         |             | $\sim$ |    |                |                  |                  |         |
| Hide Customer | Information (P | 9)              |              |             |      | Total               | \$10,000         | .00     |              |             |        |    |                |                  |                  |         |
| en Number (Ct | ALMA-          |                 | F2           | Find F      | 3-4  | Change Due          | \$0              | .00     |              |             |        |    |                |                  |                  |         |
| en number (es |                |                 | Cus          | tomer Misc  | E. C |                     | F8 - Save an     | d Print | t Receipt    |             |        |    |                |                  |                  |         |
| A Type        | Item N         | umber           | Description  | Qu          | ant  | (                   | F9 -             | Cance   | 1            |             |        |    | Back Order     | BO/DS<br>Subtota | BO/DS Tax        | BO/DS T |
| U Whole       | 1 (446) t      | RAV10           | TRUCK(456456 | 456)        |      |                     | E 10 - Cash ea E | - hone  | in Donah ita |             |        |    | \$15,000.00 0. | 0                | \$0.00 \$0.0     |         |
|               |                |                 |              |             |      |                     |                  |         |              |             |        |    |                |                  |                  |         |
| (             |                |                 |              |             |      |                     |                  |         |              |             |        |    |                |                  |                  |         |
| -             | Available      | Items and D     | on Shins     |             |      |                     |                  |         |              |             |        |    |                |                  | Customer         | Deposit |
|               | Taxable        | Non-Tax.        | Total        | Taxable     |      |                     |                  |         |              |             |        |    |                |                  | Original Deposit | \$0.    |
| Sub Total     | \$0.00         | \$15,000.00     | \$15,000.00  | \$0.00      |      |                     |                  |         |              |             |        |    |                |                  | Deposit Applied  | \$0     |
| Тах           | \$0.00         |                 | \$0.00       | \$0.00      |      |                     |                  |         |              |             |        |    |                |                  | Unused Deposit   | \$0     |
| Total         | \$0.00         | \$15,000.00     | \$15,000.00  | \$0.00      |      |                     |                  | _       |              |             |        | 1) |                |                  |                  |         |

Here the Deposit is being tendered by check 1234567. Hit F8-Save and Print Receipt to continue.

| le View Cog<br>RIMSS WinNet<br>Save Save a | npany <u>C</u> RM<br>Star New Wh<br>and Close San | Suppliers<br>blegood Sale<br>ve and New | B 2 | Boeme<br>Contact Cli | Q Q       | 100% 💟<br>1X<br>321) 332-8800 | A 14        |             | 4   B 🎝 |             | Sales     | Extende  | I I           | k Drop  |    |         |             |
|--------------------------------------------|---------------------------------------------------|-----------------------------------------|-----|----------------------|-----------|-------------------------------|-------------|-------------|---------|-------------|-----------|----------|---------------|---------|----|---------|-------------|
| Document Type                              | e: Sales Order                                    |                                         |     | Description          |           | Q8y                           | Price       | Amount      | Disc    | Subtotal    | Tax       | Amoun    | t Ord         | er Ship |    |         |             |
| <b>C</b> 1-1                               |                                                   | -                                       |     | Sales Order Deposit  |           |                               |             |             |         |             |           |          |               |         |    |         |             |
| Statu                                      | s: Open                                           | C.                                      |     | Sales Order 152      |           | 1.00                          | \$10,000.00 | \$10,000.00 | 0.00%   | \$10,000.00 | \$0.00    | \$10,    | 000.00 0      | 0       |    |         |             |
| Customer Na                                | me and Address                                    |                                         |     |                      |           |                               |             |             |         |             |           |          |               |         |    |         |             |
| Name:                                      | Derek Clo                                         | N                                       |     |                      |           |                               |             |             |         |             |           |          |               |         |    |         |             |
| Address 1:<br>Address 2:                   | 109 Jackso                                        | n Hill Lanerr                           |     |                      |           |                               |             |             |         |             |           |          |               |         |    |         |             |
| Oty:                                       | Boerne                                            |                                         |     |                      |           |                               |             |             |         |             |           |          |               |         |    |         |             |
| State:                                     | TX                                                | Zip Code:                               |     |                      |           |                               |             |             |         |             |           |          |               |         |    |         |             |
| Primary Cont                               | act: Clow, Dere                                   | k (321) 332                             |     |                      |           |                               |             |             |         |             |           |          |               |         |    |         |             |
| Hide Custome                               | r Information (P                                  | 9)                                      |     |                      |           |                               |             |             |         |             |           |          |               |         |    |         |             |
| А Тури<br>Р                                | e Item N                                          | umber                                   |     |                      |           |                               |             |             |         |             |           |          |               |         | D. | 5 Tax   | BO/DS Total |
| Who                                        | legood (446) 1                                    | RAV10                                   |     | Cesh                 | Check     | Check#                        | (           | ac .        | CC Type | On Acct.    | Mg Credit | CIT      | Deposit       | Other   |    | \$0.00  | \$0.00      |
|                                            |                                                   |                                         |     | \$0.00               | 10,000.00 | 1234567                       | \$0         | .00         |         | \$0.00      | \$0.00    | \$0.00   | \$0.00        | \$0.00  |    |         |             |
|                                            |                                                   |                                         |     |                      |           |                               |             |             |         |             |           | Summa    | ary of Charge | i       |    |         |             |
|                                            |                                                   |                                         |     |                      |           |                               |             |             |         |             | ¬⊢        | 50.      | 00 Taxable    | bi a    |    |         | Loss .      |
|                                            | Available                                         | Items and                               |     |                      |           |                               |             |             |         |             |           | \$10,000 | 00 Subtotal   | 010     |    | mer Der | osit        |
| Cole Tabel                                 | Taxable                                           | Non-Tax                                 |     |                      |           |                               |             |             |         |             |           | \$0.     | 00 Sales Tax  |         | 1  | posit   | \$0.00      |
| Tax                                        | \$0.00                                            | \$15,000.                               |     |                      |           |                               |             |             |         |             |           | \$10,000 | 00 Total      |         | Ľ  | pied    | \$0.00      |
| Total                                      | \$0.00                                            | \$15,000.                               |     |                      |           |                               |             |             |         |             |           | \$10,000 | (O) Amount 1  | andarad | F  | posit   | 40.00       |
| Tay Crown                                  | ST GROUP2                                         | R                                       |     | L                    |           |                               |             |             |         |             |           | \$10,000 | 00 Change D   | Ue Ue   | -  | sit Ref | urn Deposit |

Here is the WG Invoice printout for the Deposit amount.

| IMSS WINNETSTR  | r Wholegood                      | d POS Docume                           | ant - 152            |                   |                  |                  |                    |                        |                        |                       |              |            |          |               |          |
|-----------------|----------------------------------|----------------------------------------|----------------------|-------------------|------------------|------------------|--------------------|------------------------|------------------------|-----------------------|--------------|------------|----------|---------------|----------|
| ave Save and    | Close Save                       | and New                                | Print Void           | Convert to        | nvoice Ca        | pture Signature  | View Accourt       | nting Entries          |                        |                       |              |            |          |               |          |
| General         | Attachments                      | 1                                      |                      |                   |                  |                  |                    |                        |                        |                       |              |            |          |               |          |
| ocument Type:   | Sales Order                      | Doc                                    | ument #: 152         |                   | Invoice 4        | e: 0             | Docume             | ent Date: 1/           | 7/2011                 | 1                     |              |            |          |               |          |
| Status:         | Open                             | Custo                                  | mer PO#:             |                   | Salesman         | : Chris Coleman  | CC Aut             | h.#:                   |                        |                       |              |            |          |               |          |
| Memo:           |                                  |                                        | Interfection (       |                   |                  |                  | head               |                        |                        | 1                     |              |            |          |               |          |
|                 |                                  |                                        |                      | La                |                  |                  |                    |                        |                        |                       |              |            |          |               |          |
| Customer Name   | and Address                      |                                        |                      | S                 | ipping Inform    | ation            |                    |                        |                        |                       |              |            |          |               |          |
| Name:           | Derek Clow                       |                                        |                      |                   | Ship To          | Shipping Method: |                    |                        | ~                      | )                     |              |            |          |               |          |
| Address 1:      | 109 Jackson                      | Hill Lanerrrrr                         |                      |                   |                  | Shipment Date:   | 1/7/2011           |                        | Y                      | Į                     |              |            |          |               |          |
| Address 2:      | -                                |                                        |                      |                   |                  | Address 1:       | 1313 Mocking       | bird Laner NE          | W 🔛                    | Į                     |              |            |          |               |          |
| Dity:           | Boerne                           |                                        |                      | _                 |                  | Address 2:       | This is NEW        |                        |                        |                       |              |            |          |               |          |
| State:          | TX 2                             | op Code: 7                             | 78001                | _                 |                  | City:            | San Antonio        |                        |                        |                       |              |            |          |               |          |
| Primary Contact | Clow, Derek                      | (321) 332-880                          | 20                   |                   |                  | State:           | TX                 | Zip Code:              | 78258                  |                       |              |            |          |               |          |
| ide Customer Ir | nformation (F9)                  |                                        |                      |                   |                  |                  |                    |                        |                        |                       |              |            |          |               |          |
| m Number (Ctrl- | N):                              |                                        | F                    | Find Find         | 3-Add F4         | HItem<br>earch   | F6-Add<br>Wholegoo | F7-Add<br>Trade-Ir     |                        | F10-Apply<br>Discount |              |            |          |               |          |
| A Type          | Item Nu                          | mber                                   | Description          | Qu                | antity Price     | Amou             | nt Discount        | Subtotal               | Tax Group              | Sales Tax             | Total        | Back Order | BO/DS    | BO/DS Tax     | BO/DS    |
| P               | and (445) 70                     |                                        | THE NOW ARE AR       | 150               |                  | 15 000 00 4154   |                    | a second of            | 7.000.00               | 10.0                  | a            |            | Subtotal | 10.00         |          |
| u wroieg        | 000 ((140) 18                    | AV10                                   | IRUCA(430430         | (120)             | 1.0 \$           | 15,000.00 \$15,  |                    | a aro, u               | 1 GROUP2               | \$0.0                 | u \$15,000.0 | ol 0.0     | 50.0     | 90.00         | 4        |
|                 |                                  |                                        |                      |                   |                  |                  |                    |                        |                        |                       |              |            |          |               |          |
|                 |                                  |                                        |                      |                   |                  |                  |                    |                        |                        |                       |              |            |          |               |          |
| ]               |                                  |                                        |                      |                   | Bards Onda       | rs.              |                    | Total                  |                        |                       |              |            |          | Customer D    | eposit   |
|                 | Available I                      | tems and Dr                            | op Ships             |                   | Back Orde        |                  |                    |                        |                        |                       |              |            |          |               |          |
| <b>)</b>        | Available I<br>Taxable           | tems and Dr<br>Non-Tax.                | Total                | Taxable           | Non-Tax.         | Total            | Taxable            | Non-Tax.               | Total                  |                       |              |            | Orig     | pinal Deposit | \$10,000 |
| Sub Total       | Available I<br>Taxable<br>\$0.00 | tems and Dr<br>Non-Tax.<br>\$15,000.00 | Total<br>\$15,000.00 | Taxable<br>\$0.00 | Non-Tax<br>\$0.1 | Total            | Taxable<br>\$0.00  | Non-Tax.<br>\$15,000.0 | Total<br>0 \$15,000.00 |                       |              |            | Orig     | pinal Deposit | \$10,000 |

Once the WG Invoice for the Deposit is finalized, the "Unused Deposit" amount will populate with the Deposited amount.

| rumss winnets                   | tar Chart of                   | Accounts SA                            | LES ORDER DEP        | OSITS 111-2-3           | 1001-01                         | INDEPOSITED FUN              | DS 111-1-1200             | 0-01 Whole                       | egood POS Docur      | nent - 158 W          | holegood POS | Document  | - 153      |                   |                                                                  |                                      |
|---------------------------------|--------------------------------|----------------------------------------|----------------------|-------------------------|---------------------------------|------------------------------|---------------------------|----------------------------------|----------------------|-----------------------|--------------|-----------|------------|-------------------|------------------------------------------------------------------|--------------------------------------|
| ave Save ar                     | nd Close Sav                   | ve and New                             | Print Void           | View Account            | ting Entries                    |                              |                           |                                  |                      |                       |              |           |            |                   |                                                                  |                                      |
| General                         | Attachmen                      | ta                                     |                      |                         |                                 |                              |                           |                                  |                      |                       |              |           |            |                   |                                                                  |                                      |
| locument Type<br>Status<br>Memo | Raid                           | Custo                                  | nument #: 153        |                         | ] Invoice #:<br>] Salesman:     | : 115<br>Chris Coleman       | CC Aut                    | nt Date: 1/7                     | /2011.               |                       |              |           |            |                   |                                                                  |                                      |
|                                 | ve and Address                 |                                        |                      |                         |                                 |                              |                           |                                  |                      |                       |              |           |            |                   |                                                                  |                                      |
|                                 | Derek Clo                      |                                        |                      |                         | hip To 1                        |                              | 1/7/2011                  |                                  | <b>v</b>             |                       |              |           |            |                   |                                                                  |                                      |
|                                 |                                |                                        |                      | _                       |                                 | Address 1:                   | 1313 Modking              |                                  |                      |                       |              |           |            |                   |                                                                  |                                      |
|                                 | TX Dev. Deve                   | Zp Code: [                             |                      |                         |                                 | Oty:                         | San Antonio               | n Contri                         | 75753                |                       |              |           |            |                   |                                                                  |                                      |
| Hidé Customer                   | Information (F                 |                                        |                      |                         |                                 |                              | <u>[[0</u> ]              |                                  |                      |                       |              |           |            |                   |                                                                  |                                      |
|                                 | 16-14):                        |                                        | F2<br>Cus            | Find F3-<br>tomer Misc. | Add F4<br>Chrgs Se              | Item F5-App<br>arch Core Cro | ly F6-Add<br>Its Wholegoo | d F7-Add<br>Trade-In             | F8-Settle<br>Invoice | F10-Apply<br>Discount |              |           |            |                   |                                                                  |                                      |
| A Type                          | Item N                         | umber                                  | Description          | Quan                    | itity Price                     | Amour                        | t Discount                | Subtotal T                       | ax Group             | Sales Tax             | Total        |           | Back Order | BO/DS<br>Subtotal | BO/DS Tax                                                        | BO/DS Total                          |
| E Mer                           | Sales C                        | rder Deposit                           | Sales Order 15       | 2                       | 1.0 \$1                         | 10,000.00 \$10,0             | 0 0.00 %                  | \$10,0 5                         | T GROUP2             | \$0.00                | ) s          | 10,000.00 | 0.0        | \$0               | .00 \$0.00                                                       | ງ ສຸງ.ດ                              |
| and a second                    |                                |                                        |                      |                         |                                 |                              |                           |                                  |                      |                       |              |           |            |                   |                                                                  |                                      |
|                                 |                                |                                        |                      |                         |                                 |                              |                           |                                  |                      |                       |              |           |            |                   |                                                                  |                                      |
| <]                              |                                |                                        |                      |                         |                                 | Н                            |                           |                                  |                      |                       |              |           |            |                   |                                                                  |                                      |
| <                               | Available                      | Items and D                            | rop Ships            |                         | Back Order                      | 11<br>5                      |                           | Total                            |                      |                       |              |           |            |                   | Customer D                                                       | eposit                               |
| <                               | Available<br>Taxable           | Items and D<br>Non-Tax.                | rop Ships<br>Total   | Taxable                 | Back Order<br>Non-Tax.          | s<br>Total                   | Taxable                   | Total<br>Non-Tax.                | Total                |                       |              |           |            | 0                 | Customer D<br>riginal Deposit                                    | s10,000.00                           |
| <                               | Available<br>Taxable<br>\$0.00 | Items and D<br>Non-Tax.<br>\$10,000.00 | Total<br>\$10,000.00 | Taxable<br>\$0.00       | Back Order<br>Non-Tax.<br>\$0.0 | Total                        | Taxable<br>\$0.00         | Total<br>Non-Tax.<br>\$10,000.00 | Total                |                       |              |           |            | 0                 | Customer D<br>riginal Deposit<br>eposit Applied<br>pused Deposit | eposit<br>\$10,000.00<br>\$10,000.00 |

Here is a copy of the WG Invoice that was created for the Deposit amount. The description references back to the original Sales Order number.

| MSS WinNetStar Wholegood POS D        | ocument - 152 Chr | art of Accountr | SALES ORDE    | ER DEPOSITS 11 | 11-2-31001-01 Wholegood | POS Document - 153 |                |                |            |  |
|---------------------------------------|-------------------|-----------------|---------------|----------------|-------------------------|--------------------|----------------|----------------|------------|--|
| Period                                |                   |                 |               |                |                         | Custom Date Pange  |                |                |            |  |
| Today                                 | From: 1/7/2011    | V               | To: 1/7/201   | 11 💌           | Fetch                   | Custom Date Range  |                |                |            |  |
| ag a column header here to group by t | hat column        |                 |               |                |                         |                    |                |                |            |  |
| Date Type                             | Document No.      | Check #         | Amount        | Location       | Balance                 | Reference          | Header<br>Memo | Detail<br>Memo | Reconciled |  |
| 1/7/2011 Wholegood POS Documen        | it 153            |                 | (\$10,000.00) | ) 111          | (\$10,774.05)           | Derek Clow (37799) |                |                | False      |  |
|                                       |                   |                 |               |                |                         |                    |                |                |            |  |
|                                       |                   |                 |               |                |                         |                    |                |                |            |  |
|                                       |                   |                 |               |                |                         |                    |                |                |            |  |
|                                       |                   |                 |               |                |                         |                    |                |                |            |  |
|                                       |                   |                 |               |                |                         |                    |                |                |            |  |
|                                       |                   |                 |               |                |                         |                    |                |                |            |  |
|                                       |                   |                 |               |                |                         |                    |                |                |            |  |
|                                       |                   |                 |               |                |                         |                    |                |                |            |  |
|                                       |                   |                 |               |                |                         |                    |                |                |            |  |
|                                       |                   |                 |               |                |                         |                    |                |                |            |  |
|                                       |                   |                 |               |                |                         |                    |                |                |            |  |

Here is the Sales Order Deposit liability account showing the Deposit amount.

| resh Pri   | tStar Wholegood I   | POS Document -   | 152 Chart of | f Accounts SAL | ES ORDER DES | POSITS 111-2-3 | 31001-01 Wholegood POS Docur | ment - 153 UNDE | POSITED FUNC   | 05 111-1-12000-01 |  |
|------------|---------------------|------------------|--------------|----------------|--------------|----------------|------------------------------|-----------------|----------------|-------------------|--|
|            | Period              |                  |              |                |              |                | Custom                       | Date Range      |                |                   |  |
| Today      | 6                   | From:            | 1/7/2011     | To:            | 1/7/2011     | <b>(</b>       | Fetch                        |                 |                |                   |  |
| g a column | header here to grou | p by that column |              |                |              |                |                              |                 |                |                   |  |
| Date       | Туре                | Document No.     | Check #      | Amount         | Location     | Balance        | Reference                    | Header<br>Memo  | Detail<br>Memo | Reconciled        |  |
|            | Lincolematic        |                  |              |                |              |                |                              |                 |                |                   |  |
| 7/2011     | Wholegood POS       | 15               | 3            | \$10,000.00    | 111          | \$96,814.      | .62 Check (1234567)          |                 |                | False             |  |
|            |                     |                  |              |                |              |                |                              |                 |                |                   |  |
|            |                     |                  |              |                |              |                |                              |                 |                |                   |  |
|            |                     |                  |              |                |              |                |                              |                 |                |                   |  |
|            |                     |                  |              |                |              |                |                              |                 |                |                   |  |
|            |                     |                  |              |                |              |                |                              |                 |                |                   |  |

Here is the Undeposited Funds register where you can see the Settled WG Invoice Deposit amount (note: Checks are settled to Undeposited Funds in this Company example).

| IMSS WinNetSta            | r New Who      | legood Invoice  |                     |                          |                      |                              |                           |                      |                      |                       |             |            |                   |               |           |
|---------------------------|----------------|-----------------|---------------------|--------------------------|----------------------|------------------------------|---------------------------|----------------------|----------------------|-----------------------|-------------|------------|-------------------|---------------|-----------|
| ave Save and              | Close Sav      | e and New       | Print Void          | View Account             | ting Entries         |                              |                           |                      |                      |                       |             |            |                   |               |           |
| General                   | Attachment     | 8               |                     |                          |                      |                              |                           |                      |                      |                       |             |            |                   |               |           |
| ocument Type:             | Invoice        | Do              | oument #: 0         |                          | Invoice #:           | 0                            | Docume                    | nt Date: 1/7/2       | 011                  |                       |             |            |                   |               |           |
| Status:                   | Open           | Custo           | mer PO#:            |                          | Salesman:            | Chris Coleman                | CC Aut                    | . #1                 |                      |                       |             |            |                   |               |           |
| Memo:                     |                |                 |                     |                          |                      |                              |                           |                      |                      |                       |             |            |                   |               |           |
| Customer Name             | and Address    |                 |                     | . etc                    | ining Informat       | lee.                         |                           |                      |                      |                       |             |            |                   |               |           |
| Customer Name             | and Address    |                 |                     | Sing                     | iping information    | uon                          |                           |                      | -                    |                       |             |            |                   |               |           |
| Name:                     | Derek Clow     | 1               |                     |                          | hip To S             | hipping Method:              | -                         |                      |                      |                       |             |            |                   |               |           |
| Address 1:                | 109 Jackson    | h Hill Lanerrrr |                     |                          | 5                    | hipment Date:                | 1/7/2011                  |                      |                      |                       |             |            |                   |               |           |
| Address 2:                |                |                 |                     | _                        | A                    | ddress 1:                    | 1313 Mocking              | ord Laner NEW        |                      |                       |             |            |                   |               |           |
| uty:                      | Boeme          | To Code:        | 79001               | -                        | A                    | ddress 2:                    | This is NEW               |                      |                      |                       |             |            |                   |               |           |
| State:<br>Drimary Contact | Claw Derel     | 20 Code:        | /0001               | -                        | 0                    | ity:                         | San Antonio               | north a              | 100                  |                       |             |            |                   |               |           |
| Printary Comact           | con, or e      | (Jes) Jee ou    | ~~                  | -                        | 5                    | tate:                        | 14 6                      | ip code: 7           | 0.2.30               |                       |             |            |                   |               |           |
| Hide Customer In          | nformation (F9 | )               |                     |                          |                      |                              |                           |                      |                      |                       |             |            |                   |               |           |
| em Number (Ctrl           | N0:            |                 | F2<br>Cus           | -Find F3-<br>tomer Misc. | Add F4-<br>Chrgs See | Item FS-App<br>orch Core Cro | ly F6-Add<br>Its Wholegoo | d F7-Add<br>Trade-In | F8-Settle<br>Invoice | F10-Apply<br>Discount |             |            |                   |               |           |
| А Туре                    | Item No        | mber            | Description         | Quan                     | tity Price           | Amour                        | t Discount                | Subtotal Ta          | x Group              | Sales Tax             | Total       | Back Order | 80/DS<br>Subtotal | 80/DS Tax     | BO/DS T   |
| Wholeo                    | ood (446) T    | RAV10           | TRUCK(456456        | 456)                     | 1.0 \$1              | 5.000.00 \$15.0              | 0 0.00 %                  | \$15.0 ST            | GROUP2               | \$0.00                | \$15.000.   | 0.0        | 0 \$0.0           | 0 \$0.00      |           |
| Contract of Contract      | Sheet Sheet In |                 | Ribertuda Redefinde |                          |                      |                              | NAME DESCRIPTION          | Street being being   |                      | i kwoódz              | - Mochestre |            | d                 | A Loobed      |           |
| 1                         |                |                 |                     |                          |                      |                              |                           |                      |                      |                       |             |            |                   |               |           |
|                           | Available      | Items and D     | rop Ships           |                          | Back Order           |                              |                           | Total                |                      |                       |             |            |                   | Customer De   | posit     |
|                           | Taxable        | Non-Tax.        | Total               | Taxable                  | Non-Tax.             | Total                        | Taxable                   | Non-Tax.             | Total                |                       |             |            | Orie              | ginal Deposit | \$10,000. |
| Sub Total                 | \$0.00         | \$15,000.00     | \$15,000.00         | \$0.00                   | \$0.00               | \$0.00                       | \$0.00                    | \$15,000.00          | \$15,000.00          |                       |             |            | Dep               | osit Applied  | \$0.      |
| Tax                       | \$0.00         |                 | \$0.00              | \$0.00                   |                      | \$0.00                       | \$0.00                    |                      | \$0.00               |                       |             |            | Uni               | ised Deposit  | \$10,000. |
|                           |                |                 |                     |                          | 40.00                | 10 00                        | 80.00                     | #1E 000 00           | 41E 000 00           |                       |             |            |                   |               |           |

Here we have converted the WG Sales Order to a WG Invoice to actually record the Customers purchase. The Deposit details are available on the WG Invoice in the Customer Deposit block.

| MSS WinNetStar   | New Who       | legood Invoice | £             |              |     |                     |                      |               |           |     |    |                |                   |                 |            |
|------------------|---------------|----------------|---------------|--------------|-----|---------------------|----------------------|---------------|-----------|-----|----|----------------|-------------------|-----------------|------------|
| rve Save and     | Close Sav     | e and New      | Print Void    | View Accourt | nti | ettlement           |                      |               |           | ×   | D  |                |                   |                 |            |
| General          | Attachment    | 5              |               |              | F   | ecoenteris.         |                      |               |           |     |    |                |                   |                 |            |
| cument Type:     | Invoice       | Do             | cument #: 0   |              |     | c.tr.id             | Taxable No           | 1-Tax.        | Total     |     |    |                |                   |                 |            |
| Status           | Open          | Custo          | mer PO.#      |              |     | SubTotal            | \$0.00 \$1           | 5,000.00 \$   | \$0.00    |     |    |                |                   |                 |            |
|                  | open          |                |               |              | -   | Total               | \$0.00 \$1           | 5.000.00 \$   | 15.000.00 |     |    |                |                   |                 |            |
| Memo:            |               |                |               |              |     |                     |                      |               |           |     |    |                |                   |                 |            |
| Customer Name    | and Address   |                |               | Sh           | ips | Cash                | \$0.00               |               |           |     |    |                |                   |                 |            |
| Name:            | Derek Clow    |                |               |              | 9   | Check               | \$0.00               | Check #       |           | -   |    |                |                   |                 |            |
| Address 1:       | 109 Jackson   | Hil Lanerrrr   |               |              |     | Credit Card         | \$0.00               | СС Туре       |           | ~   |    |                |                   |                 |            |
| ddress 2:        |               |                |               |              |     | Customer Account    | \$0.00               | Reference     |           | [m] |    |                |                   |                 |            |
| lity:            | Boerne        |                |               |              |     | Sales Order Deposit | \$10,000,00          | Reference     |           |     |    |                |                   |                 |            |
| State:           | TX            | Zp Code:       | 78001         |              |     | Other               | \$0.00               | Reference     | 1         |     |    |                |                   |                 |            |
| Primary Contact: | Clow, Derei   | (321) 332-88   | 00            |              |     | Mfg Credit          | \$0.00               | Туре          |           | ~   |    |                |                   |                 |            |
| ide Customer In  | formation (F9 | )              |               |              |     | Total               | \$10,000.00          |               |           |     |    |                |                   |                 |            |
| m Number (Ctri-t | v0:           |                | F2            | Find F3      | -4  | Change Due          | (\$5,000.00)         |               |           |     |    |                |                   |                 |            |
|                  |               |                | Cons          | tomer Thise  | -   |                     | F8 - Save and Prin   | t Receipt     |           |     |    |                | -                 |                 |            |
| A Type<br>P      | Item N        | mber           | Description   | Qua          | nt  |                     | F9 - Cano            | el .          |           |     | pi | Back Order     | BO/DS<br>Subtotal | 80/DS Tax       | BO/DS To   |
| Wholego          | od (446) Ti   | RAV10          | TRUCK(4564564 | 456)         |     | F                   | 10 - Capture Electro | nic Signature |           |     |    | \$15,000.00 0. | 0 \$0             | .00 \$0.0       | 0 4        |
|                  |               |                |               |              |     |                     |                      |               |           |     |    |                |                   |                 |            |
| ][]              |               |                |               |              |     |                     |                      |               |           |     |    | ]              |                   |                 |            |
|                  | Available     | Items and D    | rop Ships     |              | 8   |                     |                      |               |           |     |    |                |                   | Customer D      | eposit     |
|                  | Taxable       | Non-Tax.       | Total         | Taxable      |     |                     |                      |               |           |     |    |                | 0                 | riginal Deposit | \$10,000.0 |
| Sub Total        | \$0.00        | \$15,000.00    | \$15,000.00   | \$0.00       |     |                     |                      |               |           |     |    |                | D                 | eposit Applied  | \$0.0      |
| Tax              | \$0.00        |                | \$0.00        | \$0.00       |     |                     |                      |               |           |     |    |                | U                 | nused Deposit   | \$10,000.0 |

When we settle the WG Invoice, the Unused Deposit amount is automatically populated in the Sales Order Deposit field. You can apply less than the Unused Deposit amount but not more (if you apply less than the full Unused Deposit amount, then an Unused Deposit amount will remain). To fully Settle the Invoice, you may need to add additional tender amounts to Cash, Check, Credit Card, etc.

| IMSS WinNetSta  | ar New Wh        | olegood Invoice |              |                   |                     |                    |                |             |      |      |            |                   |                |             |
|-----------------|------------------|-----------------|--------------|-------------------|---------------------|--------------------|----------------|-------------|------|------|------------|-------------------|----------------|-------------|
| iave Save and   | d Close Sav      | re and New      | Print Void   | View Accounti     | Sattlamant          |                    |                |             | ×    | D    |            |                   |                |             |
| General         | Attachmen        | ts              |              |                   | Settlement          |                    |                |             | -    |      |            |                   |                |             |
| ocument Type:   | Invoice          | Doc             | ument #: 0   | 1                 |                     | Taxable No         | n-Tax.         | Total       |      |      |            |                   |                |             |
| Status          | Open             | Custo           | mer PO#      | 1                 | SubTotal            | \$0.00 \$1         | 5,000.00       | \$0.00      |      |      |            |                   |                |             |
|                 | -                |                 |              |                   | Total               | \$0.00 \$1         | 5,000.00       | \$15,000.00 |      |      |            |                   |                |             |
| memo:           |                  |                 |              |                   |                     |                    |                |             |      |      |            |                   |                |             |
| Customer Name   | and Address      |                 |              | Shipp             | Cash                | \$0.00             |                |             |      |      |            |                   |                |             |
| Name:           | Derek Clo        | N               |              |                   | Check               | \$5,000.00         | Check #        | 1234568     | -    |      |            |                   |                |             |
| Address 1:      | 109 Jackso       | n Hil Lanerrrrr |              |                   | Credit Card         | \$0.00             | сс туре        |             | ~    |      |            |                   |                |             |
| Address 2:      |                  |                 |              |                   | Customer Account    | \$0.00             | Pelerence      |             | [uu] |      |            |                   |                |             |
| City:           | Boerne           |                 |              |                   | Sales Order Deposit | \$10,000,00        | Reference      |             | 0    |      |            |                   |                |             |
| State:          | TX               | Zip Code:       | 78001        |                   | Other               | \$0.00             | Reference      |             |      |      |            |                   |                |             |
| Primary Contact | Clow, Dere       | k (321) 332-88  | 00           |                   | Mfg Credit          | \$0.00             | Туре           |             | ~    |      |            |                   |                |             |
| Hide Customer 1 | nformation (F    | 9)              |              |                   | Total               | \$15,000.00        |                |             |      |      |            |                   |                |             |
| en Number (Ctri | -04              |                 | F2           | Find F3-A         | Change Due          | \$0.00             |                |             |      |      |            |                   |                |             |
| en rander (car  |                  |                 |              | tomer Misc. 0     |                     | F8 - Save and Prin | t Receipt      |             |      |      |            |                   |                |             |
| A Type          | Item N           | umber           | Description  | Quant             |                     | F9 - Cano          | Ы              |             |      | al . | Back Order | BO/DS<br>Subtotal | BO/DS Tax      | BO/DS Total |
| Wholes          | pod (446) 1      | RAV10           | TRUCK(456456 | 456)              |                     | 10 Carbon Blacks   | nie Dienschung |             | _    | \$15 | .000.00 0  | 0 \$0             | .00 \$0.0      | 0 \$0.0     |
|                 |                  |                 |              |                   |                     |                    |                |             |      |      |            |                   |                |             |
| cl              |                  |                 |              |                   |                     |                    |                |             |      |      |            |                   |                | 1           |
| -)(             |                  |                 |              |                   |                     |                    |                |             |      |      |            |                   |                |             |
| -               | Available        | Items and Dr    | rop Ships    | Truchla           | 91                  |                    |                |             |      |      |            |                   | Customer D     | eposit      |
| Sub Total       | faxable<br>60.00 | \$15,000,00     | \$15,000,00  | taxable<br>\$0.00 |                     |                    |                |             |      |      |            | 0                 | eposit Applied | \$10,000.00 |
| Tax             | \$0.00           | 410,000,000     | \$0.00       | \$0.00            |                     |                    |                |             |      |      |            | U                 | nused Deposit  | \$10,000.00 |
| Tatal           | 40.00            | 415 000 00      | ALE 000.00   | 40.00             |                     |                    |                |             |      |      |            | 0                 |                |             |

In this example, a check was accepted for \$5,000.00 to fully settle the WG Invoice amount and the full Unused Deposit of \$10,000.00 was also used. Hit F8-Save and Print Receipt to settle the WG Invoice.

| Save Save a<br>General Document Type<br>Statu                                                                  | itar New Who<br>nd Close Sav<br>Attachment<br>Invoice<br>Open                                | blegood Inve<br>re and New<br>ts                    | Vholegood | Invoice<br>Description<br>taV10<br>t56456456) | 09                | Qty Pri<br>1.00 \$15 | 000.00 \$15,00 | 4       <br> t  Disc<br> 000 0.00 | Subtotal<br>Subtotal | Tax<br>\$0.00        | • Amour<br>\$15,                                                                             | nt Order                                                                                                    | Ship ]          |     | ~    |                                                                                                    |                                       |
|----------------------------------------------------------------------------------------------------|----------------------------------------------------------------------------------------------|-----------------------------------------------------|-----------|-----------------------------------------------|-------------------|----------------------|----------------|-----------------------------------|----------------------|----------------------|----------------------------------------------------------------------------------------------|----------------------------------------------------------------------------------------------------|-----------------|-----|------|----------------------------------------------------------------------------------------------------|---------------------------------------|
| Memo<br>Customer Nan<br>Name:<br>Address 1:<br>Address 2:<br>Oity:<br>State:<br>Primary Conta<br>Hide Customer | ne and Address<br>Derek Clow<br>109 Jackso<br>Boerne<br>TX<br>Clow, Derek<br>Information (FS | v<br>n Hil Lanerr<br>Zip Code:<br>k (321) 332       |           |                                               |                   |                      |                |                                   |                      |                      |                                                                                              |                                                                                                    |                 |     |      |                                                                                                    |                                       |
| item Number (Ci                                                                                                | trl-N():                                                                                     |                                                     |           |                                               |                   |                      |                |                                   |                      |                      |                                                                                              |                                                                                                    |                 | 1   | -    |                                                                                                    |                                       |
| Item Number (C                                                                                                 | rl-N):                                                                                       | umber                                               | Ci        | ish (                                         | Check             | Check #              | CC<br>50.00    | CC Type                           | On Acct.             | Mfg Credit           | CIT 50.00                                                                                    | Deposit<br>\$10,00000                                                                                                    | Other<br>50.00  | 4   | -    | BO/DS BO/DS Tax BO                                                                                                    | /DS To                                |
| A Type                                                                                                    | rf-N):<br>Item N<br>sgood (446) T                                                            | umber<br>RAV10                                      | C1<br>50  | ish (<br>1.00 \$5                             | Check<br>i,000.00 | Check#<br>1234568    | CC<br>\$0.00   | CC Type                           | On Acct.<br>\$0.00   | Mfg Credit<br>\$0.00 | CIT<br>\$0.00<br>Summi<br>\$0<br>\$15,000<br>\$15,000                                        | Deposit<br>S10,000.00<br>any of Charges<br>.00 Taxable<br>.00 Non-Taxable<br>.00 Subtotal                                                                   | Other<br>50.00  | 4   | -    | BO/DS BO/DS Tax BO<br>Subtotal \$0.00 \$0.00                                                                                                    | /DS T                                 |
| tem Number (C<br>A Type<br>P Vuhok<br><                                                                        | trl-N):<br>Item N<br>egood (446) T<br>Available                                              | umber<br>RAV10<br>Items and                         | 50        | esh ()<br>1.00 \$5                            | Check<br>6,000.00 | Check#<br>1234568    | CC<br>\$0.00   | CC Type                           | On Acct.<br>\$0.00   | Mfg Credit<br>\$0.00 | CIT<br>\$0.00<br>\$ummi<br>\$0<br>\$15,000<br>\$15,000<br>\$0<br>\$15,000                    | Deposit<br>\$10,000.00<br>ary of Charges<br>.00 Taxable<br>100 Non-Taxable<br>100 Subtotal<br>.00 Sales Tax<br>.00 Total                                    | Other<br>\$0.00 | . : | -    | BO/DS BO/DS Tax BO<br>Subtotal \$0.00 \$0.00                                                                                                    | /DS T                                 |
| tem Number (C<br>A Type<br>P Type<br>Mhol                                                                      | rl-N):<br>Item N<br>spood (446) T<br>Available<br>Taxable                                    | umber<br>RAV10<br>Items and<br>Non-Tax              | So        | 100 \$5                                       | Check<br>;000.00  | Check#<br>1234568    | CC<br>\$0.00   | CC Type                           | On Acct.<br>\$0.00   | Mfg Credit<br>\$0.00 | CIT<br>\$0.00<br>Summi<br>\$0<br>\$15,000<br>\$15,000<br>\$0<br>\$15,000                     | Deposit<br>\$10,000.00<br>any of Charges<br>.00 Taxable<br>.00 Non-Taxable<br>.00 Subtotal<br>.00 Sales Tax<br>.00 Total                                    | Other<br>\$0.00 |     | -    | BO/DS BO/DS Tax BO<br>Subtotal \$0.00 \$0.00<br>Customer Depos<br>Original Deposit \$10                                                                                   | /DS T                                 |
| tem Number (C<br>A Type<br>P Type<br>Whole<br>Sub Total                                                        | rd-N):<br>Item N<br>spood (446) T<br>Available<br>Taxable<br>\$0.00<br>\$0.00                | umber<br>RAV10<br>Items and<br>Non-Tax<br>\$15,000. | 50        | 15h ()<br>1,00 \$5                            | Check<br>,000.00  | Check#<br>1234568    | CC<br>\$0.00   | CC Type                           | On Acct.<br>\$0.00   | Mfg Credit<br>50.00  | C(T<br>\$0.00<br>Summi<br>\$0<br>\$15,000<br>\$15,000<br>\$15,000                            | Deposit<br>\$10,000.00<br>any of Charges<br>.00 Taxable<br>.00 Non-Taxable<br>.00 Subtotal<br>.00 Sales Tax<br>.00 Total                                    | Other<br>50.00  |     | =    | BO/DS BO/DS Tax BO<br>Subtotal \$0.00 \$0.00 \$0.00 \$0.00 \$0.00 \$0.00 \$0.00 \$0.00 \$0.00 \$0.00 \$0.00 \$0 \$0.00 \$0 \$0 \$0 \$0 \$0 \$0 \$0 \$0 \$0 \$0 \$0 \$0 \$ | /DS1                                  |
| tem Number (C<br>A Type<br>P Type<br>Model<br>C<br>Sub Total<br>Tax<br>Total                                   | rl-N):<br>Item N<br>rgood (446) T<br>Available<br>Taxable<br>\$0.00<br>\$0.00<br>\$0.00      | umber<br>RAV10<br>Items and<br>Non-Tax<br>\$15,000  | 50        | 100 \$5                                       | Check<br>5,000.00 | Check#<br>1234568    | CC<br>\$0.00   | CC Type                           | On Acct.<br>\$0.00   | Mfg Credit<br>50.00  | C(T<br>\$0.00<br>\$ummi<br>\$0<br>\$15,000<br>\$15,000<br>\$15,000<br>\$15,000<br>\$0<br>\$0 | Deposit<br>S10,000.00<br>any of Charges<br>.00 Taxable<br>.00 Non-Taxable<br>.00 Subtotal<br>.00 Sales Tax<br>.00 Total<br>.00 Amount Ten<br>.00 Change Due | Other<br>50.00  | -   | <[ ] | BO/DS BO/DS Tax BO<br>Subtotal \$0,00 \$0.00<br>\$0.00 \$0.00<br>Customer Deposit<br>Original Deposit \$10<br>Deposit Applied<br>Unused Deposit \$10                      | /DS 1<br>it<br>,000.<br>\$0.<br>,000. |

Here is the WG Invoice print out showing payment by Check and Deposit.

| frach D     | etStar Chart of Acc  | sALES O          | RDER DEPOSI | TS 111-2-31001-0 | 01       |               |                    |           |        |            |  |
|-------------|----------------------|------------------|-------------|------------------|----------|---------------|--------------------|-----------|--------|------------|--|
| arear Pi    | Period               | n                |             |                  |          |               | Custom             | ate Range |        |            |  |
| Today       | - child              | From: 1          | /7/2011     | To:              | 1/7/2011 |               | Fetch              |           |        |            |  |
|             |                      |                  |             |                  |          |               |                    |           |        |            |  |
| ag a column | header here to group | p by that column |             |                  |          |               |                    |           |        |            |  |
| Date        | Type                 | Document No.     | Check #     | Amount           | Location | Balance       | Reference          | Header    | Detail | Reconciled |  |
|             |                      |                  |             |                  |          |               |                    | Piemo     | Merito |            |  |
| 1/7/2011    | Wholegood POS        | 153              |             | (\$10,000.00)    | 111      | (\$10,774.05) | Derek Clow (37799) |           |        | False      |  |
| 1/7/2011    | Wholegood POS        | 154              |             | \$10,000.00      | 111      | (\$774.05)    | Derek Clow (37799) |           |        | False      |  |
|             |                      |                  |             |                  |          |               |                    |           |        |            |  |
|             |                      |                  |             |                  |          |               |                    |           |        |            |  |
|             |                      |                  |             |                  |          |               |                    |           |        |            |  |
|             |                      |                  |             |                  |          |               |                    |           |        |            |  |
|             |                      |                  |             |                  |          |               |                    |           |        |            |  |
|             |                      |                  |             |                  |          |               |                    |           |        |            |  |
|             |                      |                  |             |                  |          |               |                    |           |        |            |  |
|             |                      |                  |             |                  |          |               |                    |           |        |            |  |
|             |                      |                  |             |                  |          |               |                    |           |        |            |  |
|             |                      |                  |             |                  |          |               |                    |           |        |            |  |

Here is the Sales Order Deposit liability account again showing the original Deposit credit amount and the Deposit debit amount (from the final settled WG Invoice).

| Period   Custom Date Range     Today   From: 1/7/2011   To: 1/7/2011   Fetch     ag a column header here to group by that column   Date   Type   Document No.   Check #   Amount   Location   Balance   Reference   Header   Memo   Reconciled     1/7/2011   Wholegood POS   153   \$10,000.00   111   \$96,814.62   Check (1234567)   False     1/7/2011   Wholegood POS   154   \$5,000.00   111   \$101,814.62   Check (1234568)   False                                                                       | Period<br>Today<br>g a column header h<br>Date Type<br>1/7/2011 Wholegor<br>1/7/2011 Wholegor | From:<br>Pere to group by that column<br>Document No.<br>Document No.<br>Document No.<br>Document No.<br>Document No.<br>Document No.<br>Document No.<br>Document No.<br>Document No. | n: 1/7/2011 V<br>mn<br>o. Check # Amox<br>153 \$1<br>154 \$ | To: 1/7/2011<br>mount Location<br>1<br>\$10,000.00 111<br>\$5,000.00 111 | Fet Balance Ret \$96,814.62 Che \$101,814.62 Che          | Custom Date Range                          | Detai<br>Memo  | Reconciled<br>False<br>False |  |
|----------------------------------------------------------------------------------------------------|-----------------------------------------------------------------------------------------------|----------------------------------------------------------------------------------------------------|-------------------------------------------------------------|--------------------------------------------------------------------------|-----------------------------------------------------------|--------------------------------------------|----------------|------------------------------|--|
| Today   Image: Certoin onter hange     Today   From: 1/7/2011   To: 1/7/2011   Fetch     ig a column header here to group by that column   Image: Certoin onter hange   Image: Certoin onter hange     Date   Type   Document No.   Check #   Amount   Location   Balance   Reference   Header   Detail   Reconciled     1/7/2011   Wholegood POS   153   \$10,000.00   111   \$96,814.62   Check (1234567)   False     1/7/2011   Wholegood POS   154   \$5,000.00   111   \$101,814.62   Check (1234568)   False | Today<br>g a column header h<br>Date Type<br>1/7/2011 Wholegou<br>1/7/2011 Wholegou           | From:<br>here to group by that column<br>Document No.<br>and POS                                                                                                    | n: 1/7/2011 💟<br>mn<br>o. Check # Amos<br>153 \$1<br>154 \$ | To: 1/7/2011<br>mount Location<br>\$10,000.00 111<br>\$5,000.00 111      | Fet<br>Balance Ref<br>\$96,814.62 Che<br>\$101,814.62 Che | nce Header<br>Memo<br>1234567)<br>1234568) | Detail<br>Memo | Reconciled<br>False<br>False |  |
| Image a column header here to group by that column   Type   Document No.   Check #   Amount   Location   Balance   Reference   Header Memo   Detail Memo   Reconciled     1/7/2011   Wholegood POS   153   \$10,000.00   111   \$96,814.62   Check (1234567)   False     1/7/2011   Wholegood POS   154   \$5,000.00   111   \$101,814.62   Check (1234568)   False                                                                                                    | g a column header h<br>Date Type<br>1/7/2011 Wholego<br>1/7/2011 Wholego                      | bere to group by that column<br>Document No.<br>and POS                                                                                                    | .m.<br>Check # Amos<br>153 \$1<br>154 \$                    | mount Location                                                           | Balance Ref<br>\$96,814.62 Che<br>\$101,814.62 Che        | nce Header<br>Memo<br>1234567)<br>1234568) | Detail<br>Memo | Reconciled<br>False<br>False |  |
| Date Type Document No. Check # Amount Location Balance Reference Memo Detail<br>Memo Reconciled   1/7/2011 Wholegood POS 1153  \$10,000.00 111 \$96,814.62 Check (1234567)  False   1/7/2011 Wholegood POS 154  \$5,000.00 111 \$101,814.62 Check (1234568)  False                                                                                                    | Date Type                                                                                     | Document No.                                                                                                    | o. Check # Amo                                              | s10,000.00 111<br>\$5,000.00 111                                         | Balance Re<br>\$96,814.62 Che<br>\$101,814.62 Che         | nce Header<br>Memo<br>1234567)<br>1234568) | Detal<br>Memo  | Reconciled<br>False<br>False |  |
| 1/7/2011   Wholegood POS   153   \$10,000.00   111   \$96,814.62   Check (1234567)   False     1/7/2011   Wholegood POS   154   \$5,000.00   111   \$101,814.62   Check (1234568)   False                                                                                                    | 1/7/2011 Wholego                                                                              | ood POS                                                                                                    | 153 \$1<br>154 \$                                           | \$10,000.00 111<br>\$5,000.00 111                                        | \$96,814.62 Che<br>\$101,814.62 Che                       | 1234567)<br>1234568)                       |                | False<br>False               |  |
| 1/7/2011 Wholegood POS 154 \$5,000.00 111 \$101,814.62 Check (1234568) False                                                                                                    | 1/7/2011 Wholego                                                                              | ood POS                                                                                                    | 154 \$                                                      | \$5,000.00 111                                                           | \$101,814.62 Chr                                          | 1234568)                                   |                | False                        |  |
|                                                                                                    |                                                                                               |                                                                                                    |                                                             |                                                                          |                                                           |                                            |                |                              |  |
|                                                                                                    |                                                                                               |                                                                                                    |                                                             |                                                                          |                                                           |                                            |                |                              |  |
|                                                                                                    |                                                                                               |                                                                                                    |                                                             |                                                                          |                                                           |                                            |                |                              |  |
|                                                                                                    |                                                                                               |                                                                                                    |                                                             |                                                                          |                                                           |                                            |                |                              |  |
|                                                                                                    |                                                                                               |                                                                                                    |                                                             |                                                                          |                                                           |                                            |                |                              |  |
|                                                                                                    |                                                                                               |                                                                                                    |                                                             |                                                                          |                                                           |                                            |                |                              |  |
|                                                                                                    |                                                                                               |                                                                                                    |                                                             |                                                                          |                                                           |                                            |                |                              |  |

Here is the Undeposited Funds register again where you can see the initial WG Invoice Deposit amount and the final WG Invoice amount (note: Checks are settled to Undeposited Funds in this Company example).

\*\* End \*\*